# センサリーアイ FX \_ インストール&セットアップガイド

### 【インストール準備】

ソフトウェア CD 及びライセンスカードをご用意下さい。 ※ライセンスのアクティブ化(有効化)及びユーザー登録を行うにはインターネット接続が必要です。 また、セキュリティーが強固な場合や管理者権限が制限されているパソコンでは、アクティブ化できない 場合がございますので、その際はシステム管理者にご相談下さい。

## 1. インストール

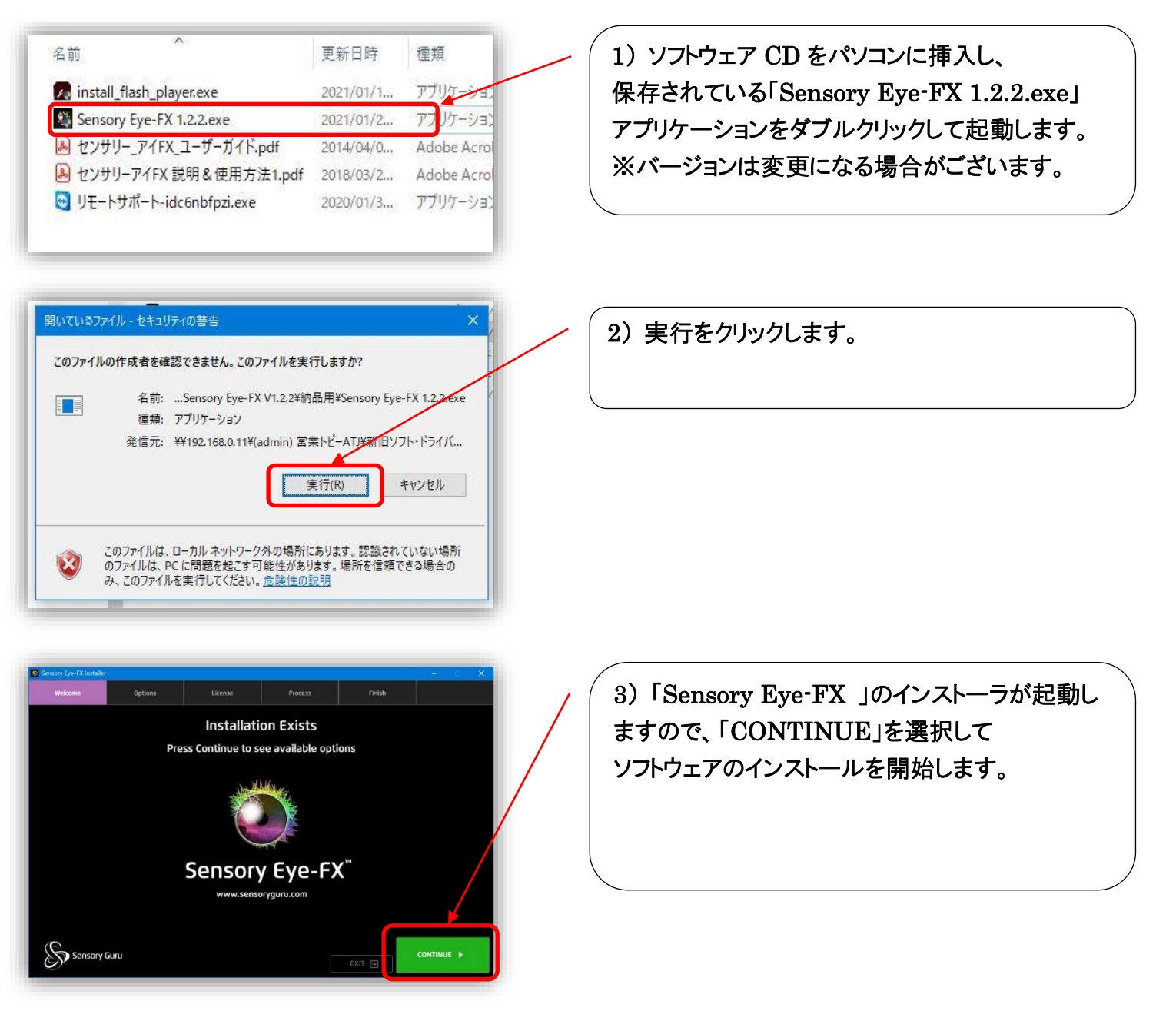

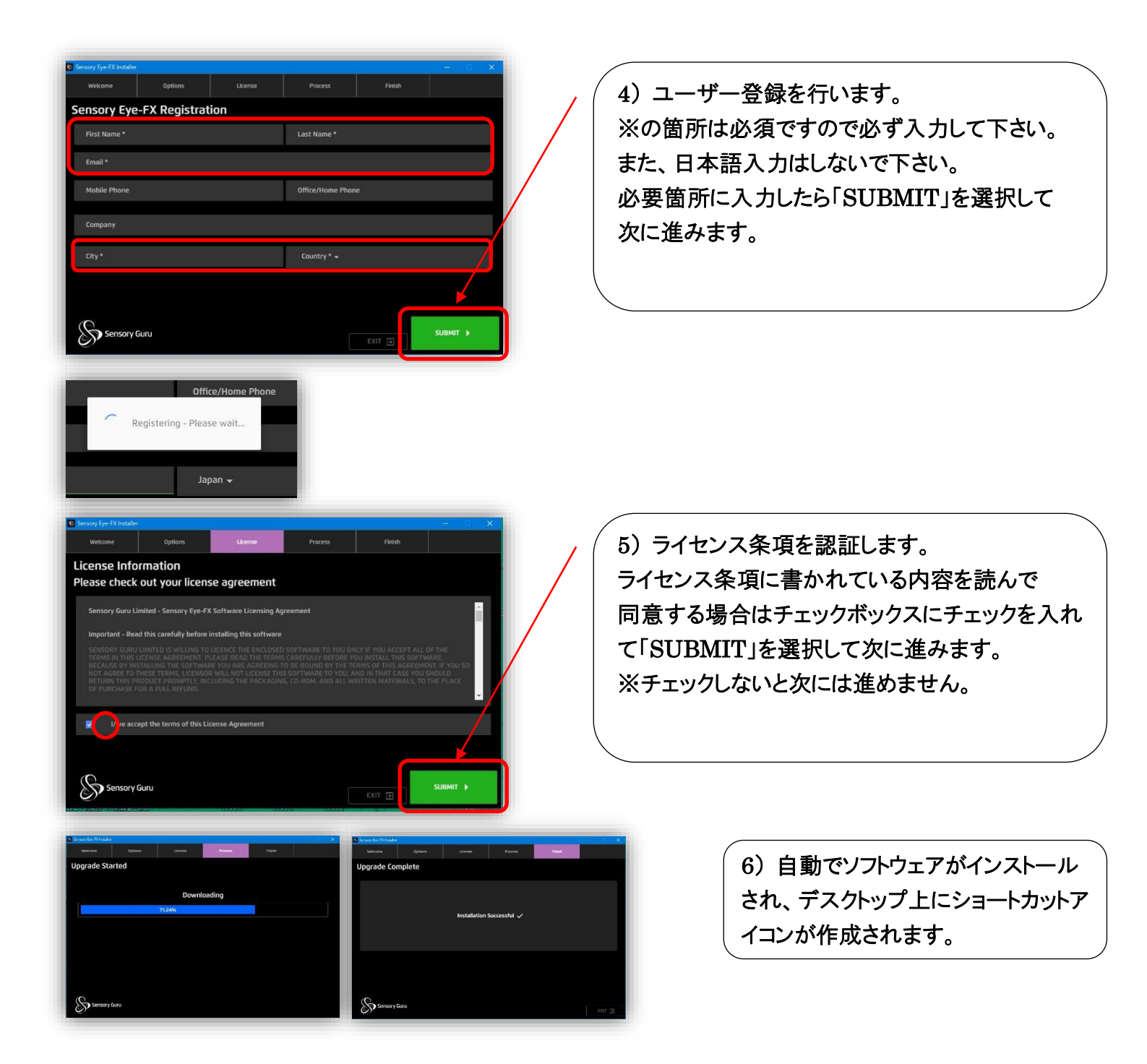

## 2. ライセンスのアクティブ化(有効化)

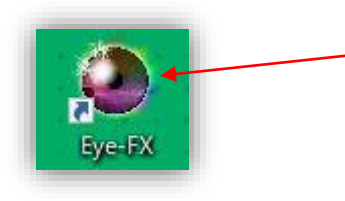

1) デスクトップ上にある「Sensory Eye-FX 」の ショートカットアイコンをダブルクリックし、起動しま す。

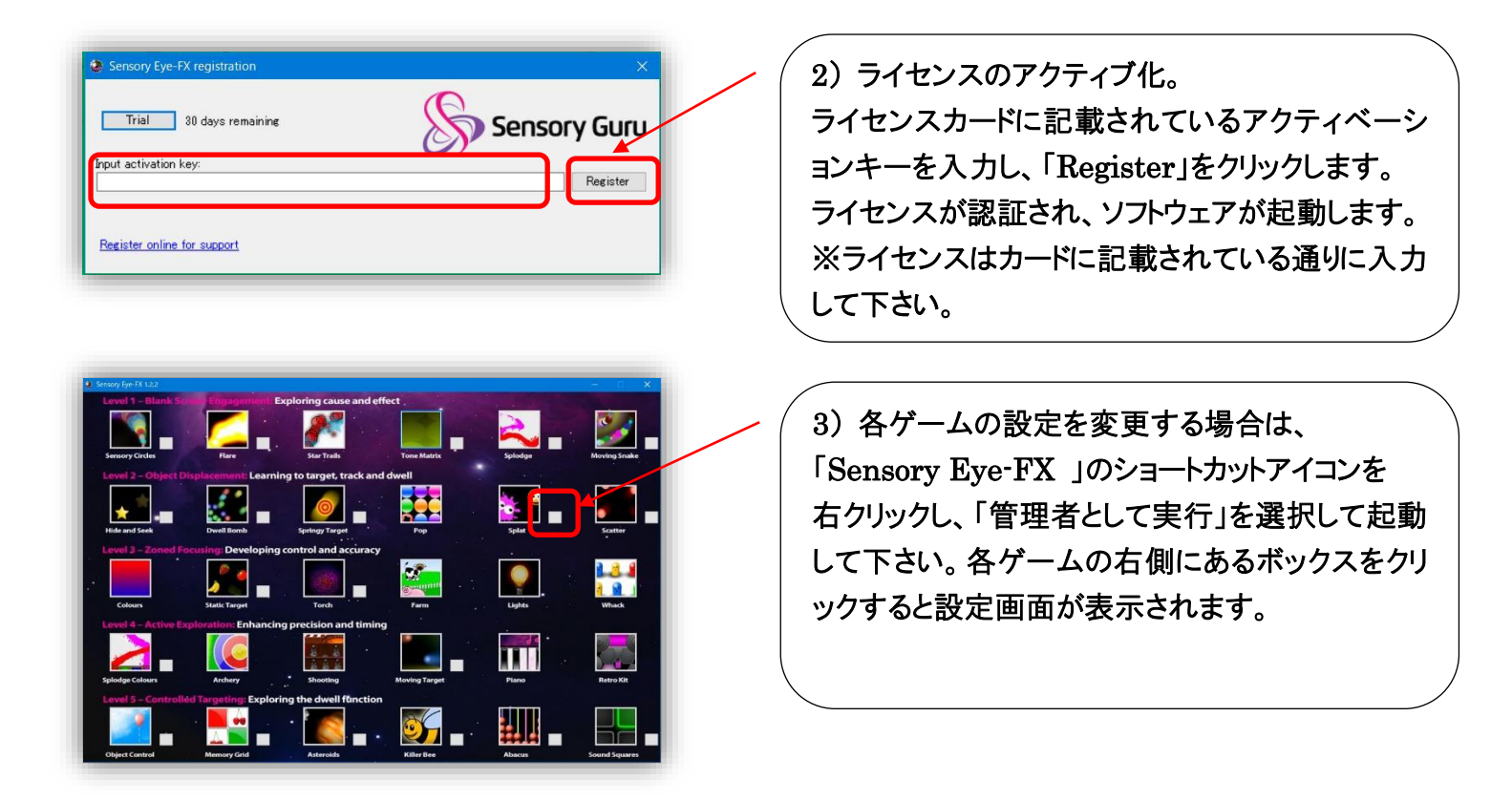

## 3. Level 1「Tone Matrix」の設定

注意:「Sensory Eye-FX 」の 30 種類のゲームの中で唯一「Tone Matrix」は動作させるのに 「Flash player」の設定マネージャの変更を行う必要がございます。 変更しないと動作しません。必ず、以下の手順で設定を行って下さい。

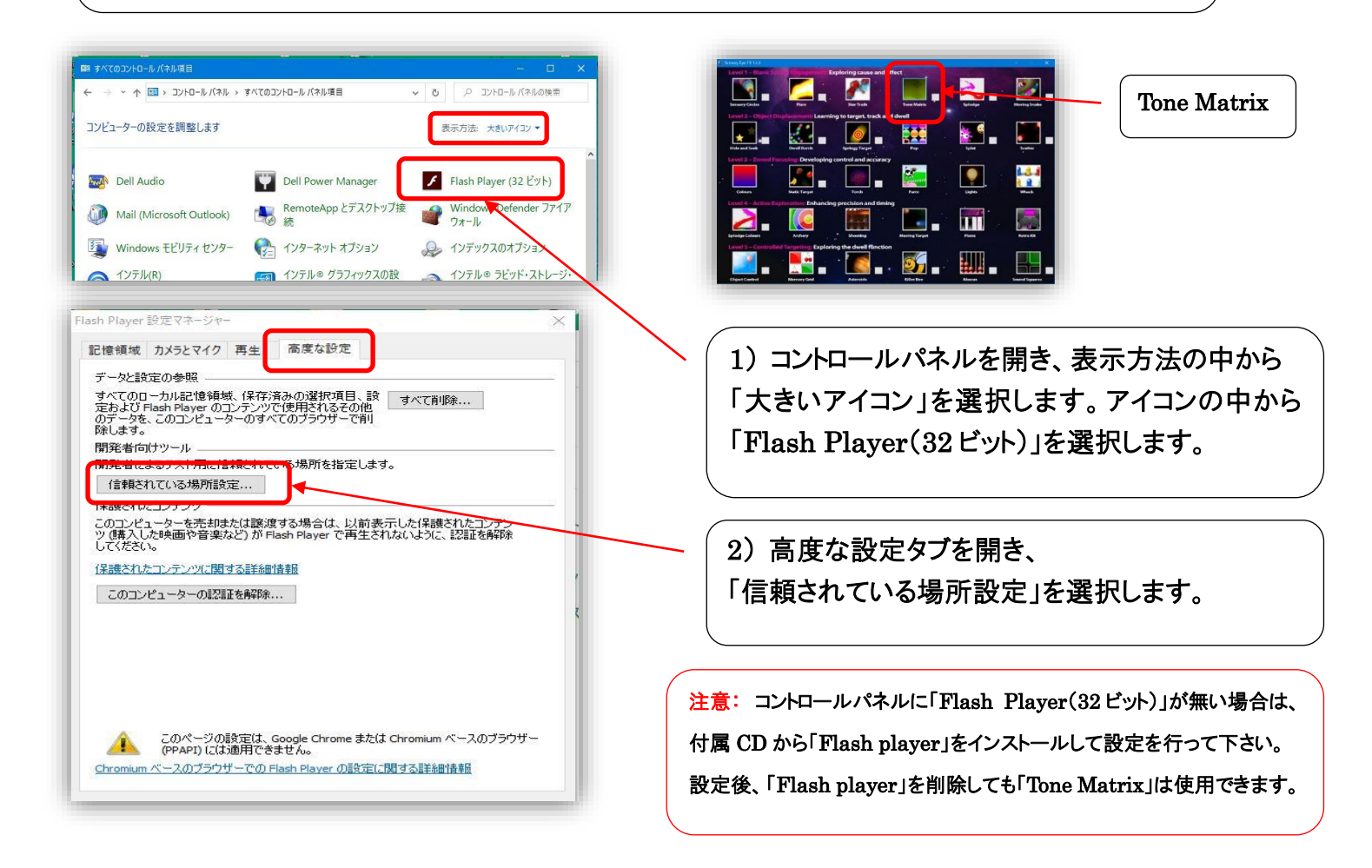

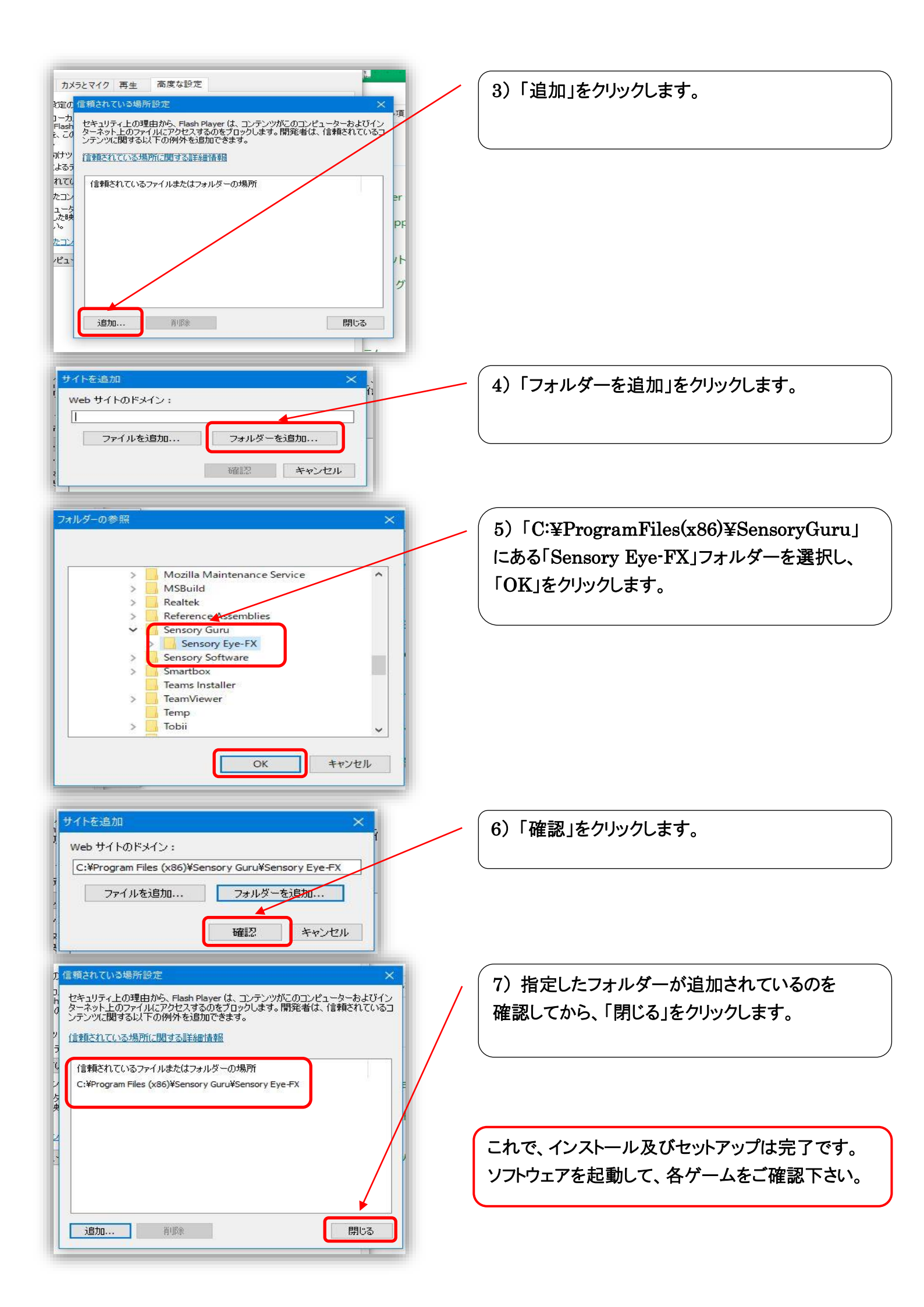

#### 4. 「Adobe Flash player」サポート終了に伴うアップデート及びセットアップについて

「Adobe Flash player」のサポート終了に伴い、2021 年 1 月から Windows のパソコンにおいて 同ソフトウェアの利用がブロックされて使用できなくなりました。この影響でセンサリーアイ FX に おいても 2021 年 1 月以前にインストールしてご利用いただいていたパソコンでは動作しなくなり、 ご利用頂いていたユーザー様にはご不便をお掛け致しました。以下の手順でアップデートする事 によりご利用頂けますので、お手数をお掛け致しますがよろしくお願い申し上げます。 株式会社クレアクト サポート

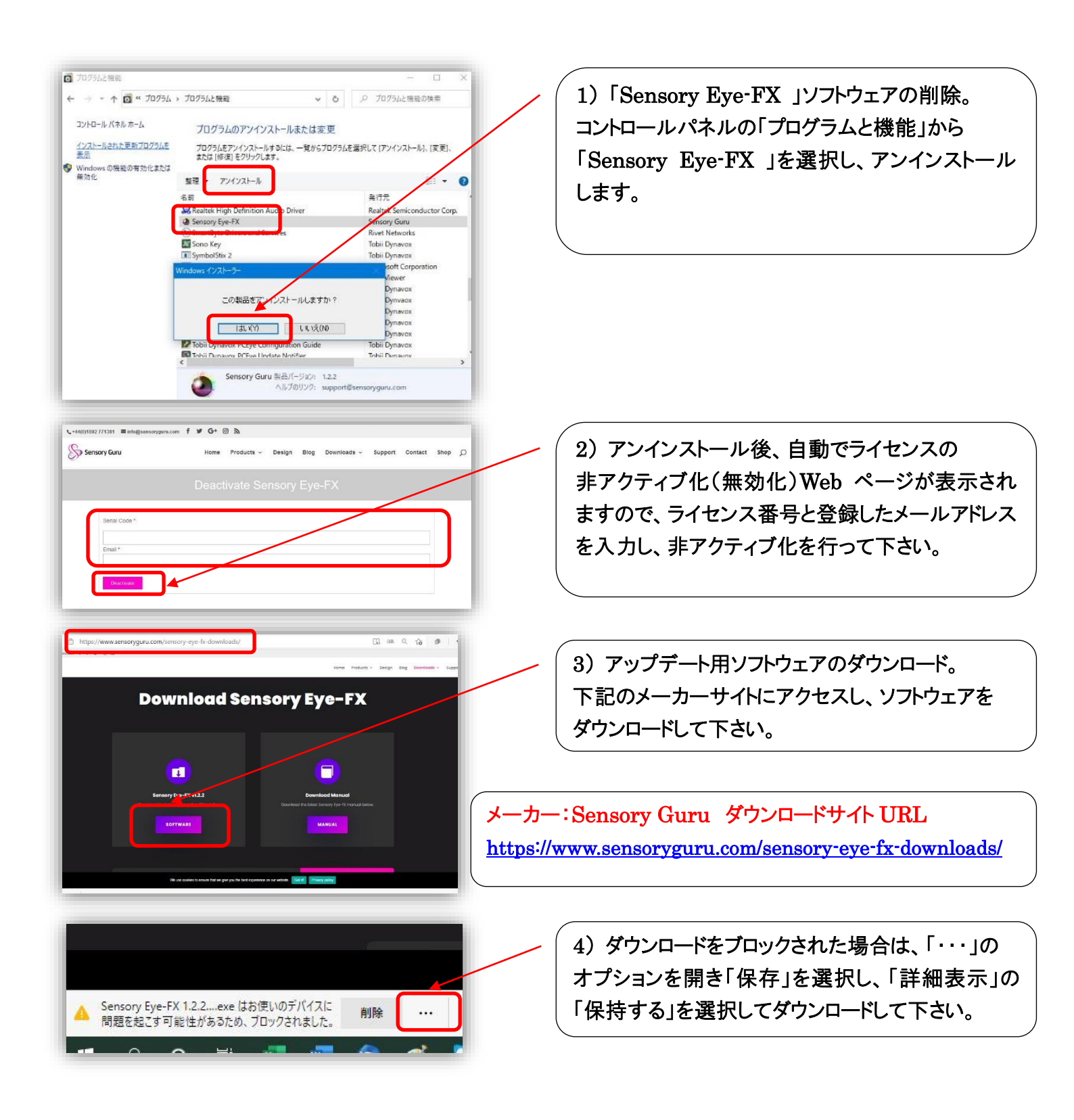

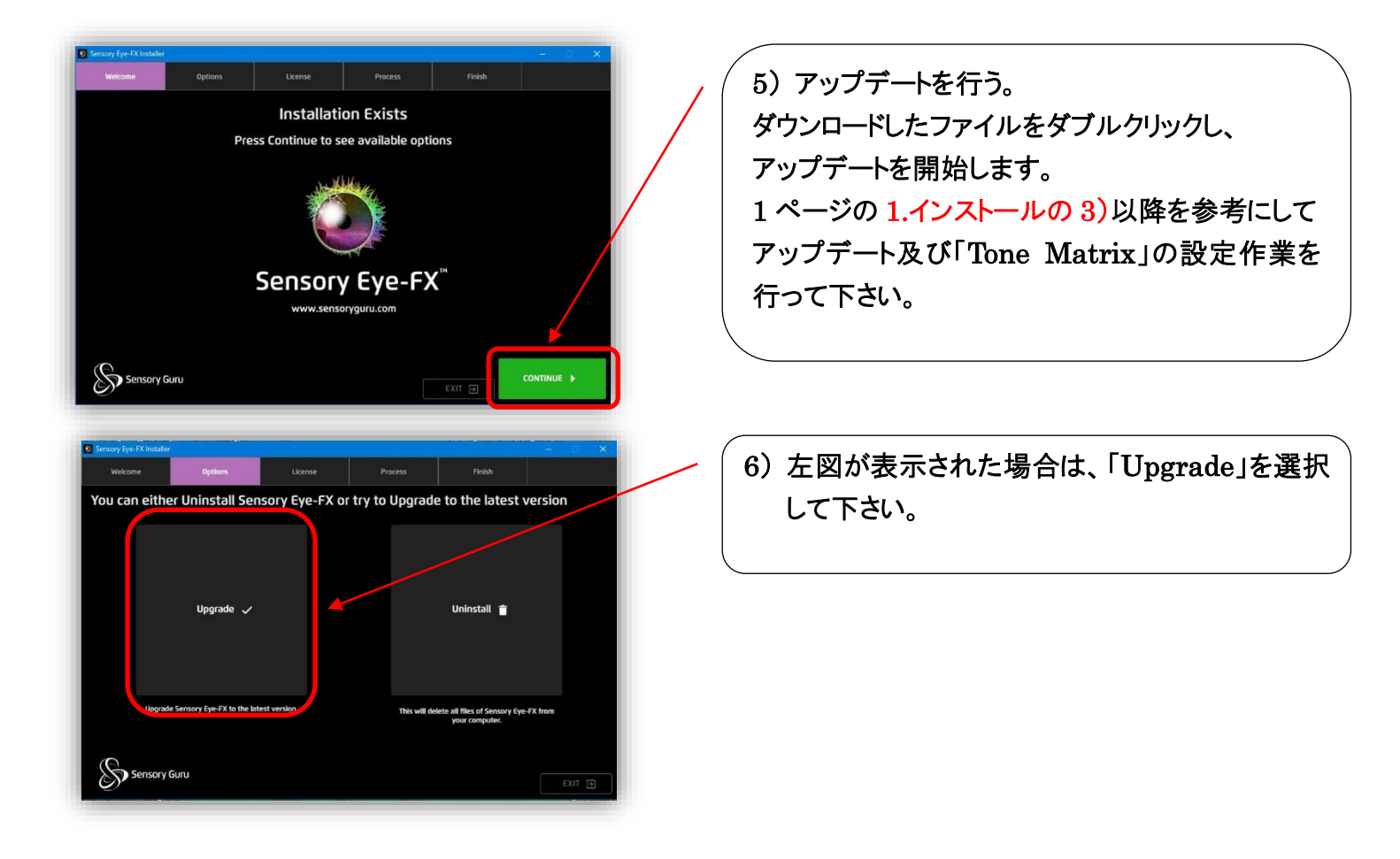

### Windows7 パソコンをご利用の皆様へ

Windows7のOSは既にマイクロソフトでサポート終了になっておりますので、センサリーアイFXもWindows7でのサポートは終了となります。Windows10のパソコンへの移行をお願い致します。

※「Adobe Flash player」サポート終了に伴うアップデート&セットアップについて Windows7 パソコンでも上記の通りにアップデートする事でご利用いただけますが、「Tone Matrix」の セットアップについて注意点がございます。Windows10 のパソコンには入っている 3 ページの 3-1) 「Flash Player(32ビット)」が、「Adobe Flash player」を削除した Windows7 のパソコンにはござい ません。再度、「Adobe Flash player」をインストールしてからセットアップする必要がございます。 Windows7PC への再インストール・アップデートでお困りの際は当社サポートへお問合せ下さい。

<u>総輸入販売元</u>:株式会社 クレアクト Tobii アシスティブ事業部 〒141-0022 東京都品川区東五反田 1-8-13 五反田増島ビル4階 TEL: 03-3442-5401 FAX: 03-3442-5402 メール: info@creact.co.jp Web: www.creact.co.jp